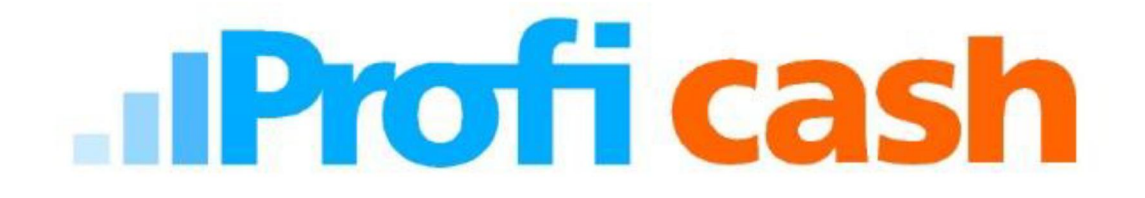

## Freigabe SRZ-Datei mit PIN/TAN oder HBCI

- 1. Profi cash starten.
- 2. Menüpunkte Tagesgeschäft, Dateifreigabe und dann Freigabe ZV-Datei über HBCI auswählen.

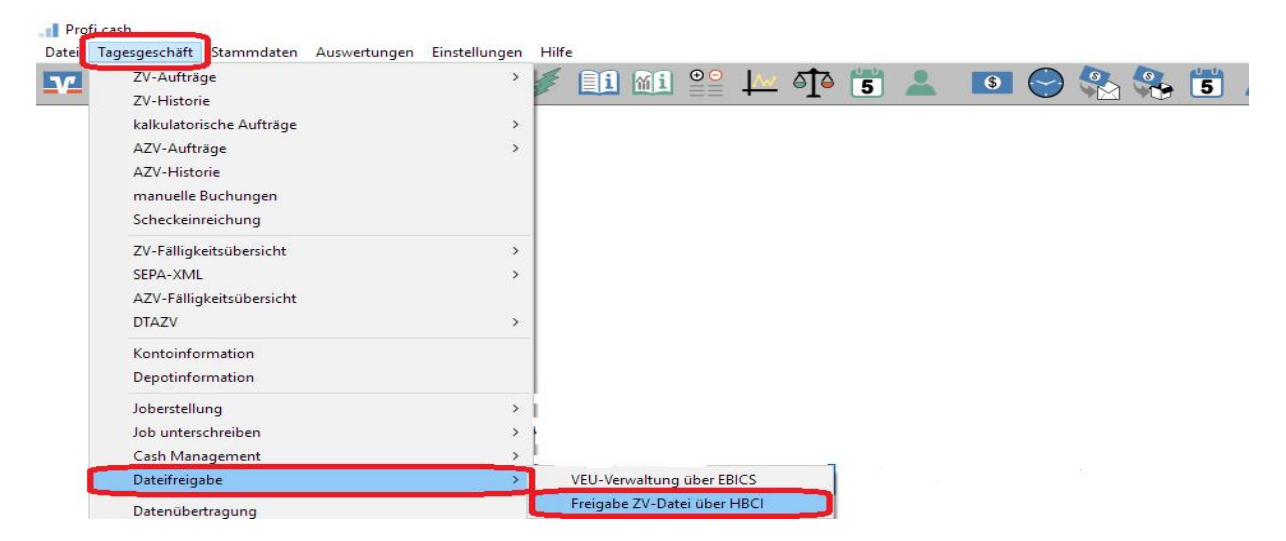

3. Konto über die Auswahl Kontokürzel auswählen und den Bestand an freizugebenden Dateien über Bestand abholen abrufen.

| Freigabe ZV-Datei über HBCI       |                |                      |                 | ×             |
|-----------------------------------|----------------|----------------------|-----------------|---------------|
| von bis                           |                | Konto-Kürzel 1.      |                 | ~             |
|                                   |                | BLZ                  | 53060180        |               |
| Bestand an freizugebenden Dateien |                | Kontonummer          | 1.              |               |
| Auftrags-ID                       | Einreichername | Format Anzahl Zahlg. | Betrag          | Datum Ausf. 🔨 |
|                                   |                |                      |                 |               |
|                                   |                |                      |                 |               |
|                                   |                |                      |                 |               |
|                                   |                |                      |                 |               |
|                                   |                |                      |                 |               |
|                                   |                |                      |                 |               |
|                                   |                |                      |                 |               |
|                                   |                |                      |                 |               |
|                                   |                |                      |                 |               |
|                                   |                |                      |                 |               |
|                                   |                |                      |                 |               |
|                                   |                |                      |                 |               |
|                                   |                |                      |                 |               |
|                                   |                |                      |                 | ~             |
| mehr Datei(en) freigeben          |                |                      | Bestand abholen | Beenden       |

4. In der Übersicht können die vorliegenden Aufträge über die folgenden Menüpunkte eingesehen werden:

## **mehr** = Detailansicht **Datei(en) freigeben** = zur Übertragung freigeben

| Freigabe ZV-Datei über HBCI |                |        |                                    |                 | ×            |
|-----------------------------|----------------|--------|------------------------------------|-----------------|--------------|
| von bis bis                 |                |        | Konto-Kürzel<br>BLZ<br>Kontonummer |                 | •            |
| Auttrags-ID                 | Einreichername | Format | Anzahl Zal                         | hlg. Betrag     | Datum Aust.  |
| mehr Datei(en) freigeben    |                |        |                                    | Bestand abholen | -<br>Beenden |

| (1) Inhalt ZV-Date | i                  |               |                            |         |        |                |
|--------------------|--------------------|---------------|----------------------------|---------|--------|----------------|
| Druckereinrichtung | Bildschirm drucken | Liste drucken | Speichern                  | Schrift | Suchen | E-Mail Beenden |
|                    |                    | SEPA-Da       | tei <mark>(Üb</mark> erwei | sungen) |        |                |
| Auftragsidentifi   | kation:            |               |                            |         |        |                |
| Datei-ID:          |                    |               |                            |         |        |                |
| IBAN Auftragge     | eber:              |               |                            |         |        |                |
| Einreichername     | 9:                 |               |                            |         |        |                |
| Anzahl Aufträg     | e:                 |               |                            |         |        |                |
| Summe Beträg       | e:                 |               |                            |         |        |                |
| Ausführungsda      | tum:               |               |                            |         |        |                |
| Hashwert:          |                    |               |                            |         |        |                |
|                    |                    |               |                            |         |        |                |
|                    |                    |               |                            |         |        |                |
|                    |                    |               |                            |         |        |                |
|                    |                    |               |                            |         |        |                |
|                    |                    |               |                            |         |        |                |
|                    |                    |               |                            |         |        |                |

5. Nachdem die Datei(en) freigegeben wurden, werden diese verbucht.